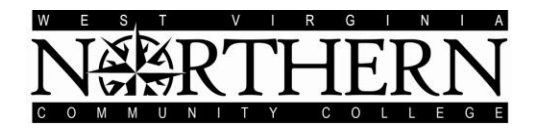

# **College Central Job Board** ALUMNI REGISTRATION INSTRUCTIONS

All students are eligible to use the **West Virginia Northern Community College** online job board after completing the following registration process through a site that has been specially designed by College Central Network:

- Go to: www.collegecentral.com/wvncc
- Select the Alumni icon, and read the information and announcements on the next page.
- Go to the **Register Now** link.
- Create an Access ID.
- Create a **Password** that you will remember
- Then Continue Registration.

## **REGISTRATION ENTRY**

- Complete all requested information on the registration form. Employers will search this information to choose appropriate candidates, so be as thorough as possible.
- Be sure to select the degree and major that you are pursuing so that the Job Agent can notify you of jobs posted to your school that match your interests.

#### JOB SEARCH

• From your homepage, select **Search for Jobs/Opportunities Posted to My School,** enter criteria specific to the type of job you are seeking, and then **Begin Search**. You may also **Search for Jobs in CCN's Jobs Central**, our national jobs database.

Note: When conducting a job search using CCN, be aware that by selecting several search criteria you are narrowing your search. It is a good idea to conduct a focused search, but also try searching different criteria.

- You personal **Job Agent** runs every day and opportunities that might match your qualifications are prominently displayed.
- To monitor your job search, select **View My Job Search History** from your homepage.
- Review the Career Advice Video Library to get additional job search tips and company info.

#### **RESUME ENTRY**

- Resume Upload is on your homepage, in the Manage My Resume section.
- Acceptable formats are listed. If you do not upload a resume, employers will not be able to find you when they search for candidates and you may miss out on opportunities.
- When a new resume is uploaded it takes the place of the current resume. Resumes that have not been updated in 18 months will be purged from the database.

### SETTINGS

• Choose the Headlines categories that are of interest to you.

You can **visit the Web site 24/7**. To login, after selecting the **Alumni** icon from the homepage, select **Login at Alumni Central** on the next screen. Enter your **Access ID** and **Password**. It is imperative to keep your info updated.

Career Services B&O Building Room 120-A, Wheeling Campus 304-214-8817 or careerplaninfo@wvncc.edu